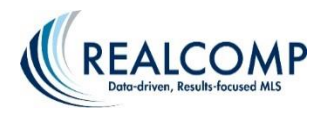

## How to do a Map Search CMA in RCO3®

- 1. After logging Into RCO3<sup>®</sup>, hover over Search.
- 2. Choose your desired property type to search. We will use Residential > Quick as the example here.
- 3. Click the MAP tab in the top center of the criteria page. Enter street number, street name, city, state and zip code of the subject property.
- Choose RADIUS around subject property. Look for Map Area Selected in red-if it stays black, RCO3<sup>®</sup> did not locate the address and you must refresh your screen and start again.

|                        |                       |             |                                                           |                                     |             |                       |                                          |                                           | Chat / Feedback 🕖 RCC |                                   |             |  |
|------------------------|-----------------------|-------------|-----------------------------------------------------------|-------------------------------------|-------------|-----------------------|------------------------------------------|-------------------------------------------|-----------------------|-----------------------------------|-------------|--|
| Home Search            | Stats                 | My RCO      | PRD                                                       | 🗗 Realist Tax                       | Finance     | Input                 | External Links                           | Market Reports                            | 🗗 Additional Data     | RETechnology                      | Admin       |  |
|                        | ()                    |             |                                                           |                                     |             |                       | ٩,                                       |                                           |                       | Recent Searches 👻                 |             |  |
|                        |                       |             |                                                           |                                     |             |                       |                                          |                                           | 🔍 Criteria            | 💹 Map 🔲 F                         | Results     |  |
| 🔬 Quick                |                       |             |                                                           |                                     |             |                       |                                          |                                           |                       |                                   | <b>i</b> ji |  |
|                        |                       | C           | Map                                                       | Search: Ma                          | ap Area     | Selecte               | ed <u>Clear Map</u>                      |                                           | Pric                  | e                                 |             |  |
| Status - Date or Range | tatus - Date or Range |             |                                                           |                                     |             |                       | e, MI 482 × My I                         | Location                                  | 0                     | <b>Y</b>                          | (000s)      |  |
| Contingent - CCS       |                       | Ent<br>of y | ter an l<br>your ra                                       | MLS# or address<br>adius map search | or click th | ne "My Lo<br>ote, the | ocation" link to se<br>"My Location" lin | et the center point<br>k is most accurate | Trai                  | Transaction Type<br>Sale<br>Lease |             |  |
| Pending                |                       | on          | on GPS-enabled devices like smartphones and some tablets. |                                     |             |                       |                                          |                                           |                       | Lease                             |             |  |

- 5. Click MAP tab in the upper right corner to verify that your radius area is correct. Click the Criteria tab (to the left of the Map tab in the upper right of the page) to go back and add other search criteria.
- 6. Choose desired Statuses and time frames (ex. SOLD 0-180 to search the last 180 days).
- 7. Choose Property Type RESIDENTIAL or CONDO. In the THIRD column select the Transaction Type SALE.

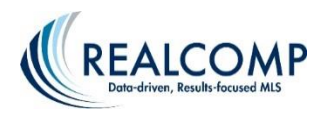

|                        |       |         | Map Search: Map Area Selected                                                                   | Clear Map                                            | Price         |          |
|------------------------|-------|---------|-------------------------------------------------------------------------------------------------|------------------------------------------------------|---------------|----------|
| Status - Date or Range |       |         | Within 0.25 V miles of a Grosse Pointe                                                          | MI 48236 My Location                                 |               | I (000s) |
| 🔞 🗌 Active             |       | 18      | Within 0.23 • miles of s, Grosse Poince,                                                        | HI 40250 HIV ECCENTIN                                |               |          |
| Contingent - CCS       |       |         |                                                                                                 |                                                      | Transaction T | уре      |
| Expired                |       | -       | Enter an MLS# or address or click the "My Loo<br>of your radius man search. Please note, the "I | C Sale                                               |               |          |
| Pending                |       | -       | on GPS-enabled devices like smartphones and                                                     | Lease                                                |               |          |
| Sold                   | 0-180 |         |                                                                                                 |                                                      |               | -        |
| Cond Withdrawn         |       | 10      | **Both Listing Type and Level                                                                   | # Bedrooms                                           | 8             |          |
| Uncond Withdraws       |       | <b></b> | Listing Type                                                                                    | Level Of Service                                     | # Baths Lavs  |          |
|                        |       |         | Exclusive Right to Sell                                                                         | Full Service                                         | # Ducins.cuvs |          |
| Property Type          |       |         | Exclusive Agency                                                                                | Limited Service                                      | # Full Baths  | 8        |
| Residential            |       |         | Unknown (Data Share Listing)                                                                    | Unknown/Data Share Listings                          | # Half Baths  | 0        |
| Or O Not               |       |         |                                                                                                 | **We do not receive Level of Service                 |               |          |
|                        |       |         | some data share listings.**                                                                     | n for information for some data share<br>listings.** | Acreage       | 0        |

- 8. Fill in Beds and Baths.Lavs (don't forget + sign for "or more").
- 9. As you enter criteria, be sure to keep an eye on the count at the bottom left for the number of results in your search.

| Architecture Level Ownership      |            |       |                           |  |  |  |  |  |  |  |
|-----------------------------------|------------|-------|---------------------------|--|--|--|--|--|--|--|
| I Story<br>1 Story G<br>1 Story U | round      | ^     | Bank - Own<br>Corporate/R |  |  |  |  |  |  |  |
| 🏷 Clear                           | 11 matches | 📡 Map | Results ee F              |  |  |  |  |  |  |  |

10. Select Square Footage, Architecture Style or any other desired criteria. Be sure to select YES or NO for Garage & Basement.

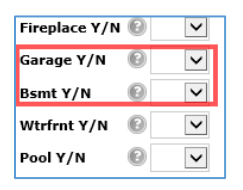

- 11. Double check results. If you have too many then refine criteria with additional features of the subject property. If you don't have enough results, try a few of these suggestions:
  - a) Expand the radius
  - b) Expand the Beds, Bath.Lavs or Square Footage
- 12. Click Results and choose the best properties that compare to your subject.
- 13. Change your DISPLAY to Summary to review all the properties and click the MLS Number for additional information.

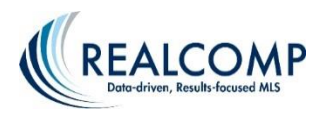

name).

14. Choose ANY flyer that states "CLIENT" when printing (it removes the list agent's

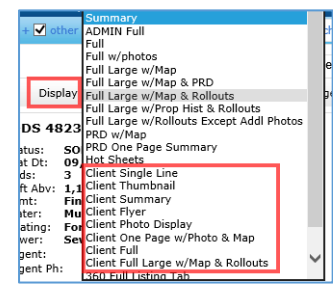

15. Select properties to add to them to your RCO3<sup>®</sup> CMA or send them to Cloud CMA to create the CMA report for your customer.

| Actions  | Ref  | ine s | Save  | Carts   |       | N            | IEW PRIC | Elll After h | ours call Donn | a 313.655.5066  | . Very easy to show |
|----------|------|-------|-------|---------|-------|--------------|----------|--------------|----------------|-----------------|---------------------|
| 🔍 Criter | ia D | 🍒 Ema | ail ( | 🖹 Print | 📃 СМА | 🛞 Directions | 🚺 Stats  | 📑 Export     | 📃 CloudCMA     | 🔍 Cloud Streams | 🧔 ShowingTime       |

If you have additional questions, please contact Realcomp's Customer Care Department at (866) 553-3430 seven day a week.